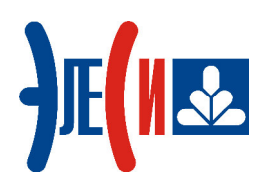

Программирование контроллера Элсима

# Работа с GSM через встроенный модем в режиме SMS

КРАТКОЕ РУКОВОДСТВО ПОЛЬЗОВАТЕЛЯ

Страниц 22

январь 2019

# СОДЕРЖАНИЕ

| СПИСОК ТЕРМИНОВ И СОКРАЩЕНИЙ                              |                                                          |
|-----------------------------------------------------------|----------------------------------------------------------|
| ИНФОРМАЦИЯ О ДОКУМЕНТЕ                                    | 4                                                        |
| 1 УСТАНОВКА ПРОГРАММНОГО ОБЕСПЕЧЕНИЯ                      | 5                                                        |
| 1.1 Установка системы программирования CoDeSys            | 5                                                        |
| 2 ПОДКЛЮЧЕНИЕ КОНТРОЛЛЕРА                                 | 8                                                        |
| 2.1 Монтаж внешних подключений<br>2.2 Настройка SIM-карты | 8                                                        |
| 3 СОЗДАНИЕ И ЗАГРУЗКА УПРАВЛЯЮЩЕЙ ПРОГРАММЫ               |                                                          |
| <ul> <li>3.1 ОПИСАНИЕ ПРОЕКТА</li></ul>                   | 10<br>10<br>10<br>10<br>12<br>12<br>14<br>14<br>18<br>19 |
| СПИСОК ЛИТЕРАТУРЫ                                         |                                                          |

# Список терминов и сокращений

| CoDeSys       | Система программирования <i>CoDeSys</i> ;                     |
|---------------|---------------------------------------------------------------|
| GSM           | Global System for Mobile Communications – глобальный стандарт |
|               | цифровой мобильной сотовой связи с разделением каналов по     |
|               | времени и частоте;                                            |
| POU           | Program Organization Unit – Компонент организации программ,   |
|               | программный компонент;                                        |
| SIM-карта     | Идентификационный модуль абонента, применяемый в              |
|               | мобильной связи;                                              |
| SMS           | Short Message Service – Сервис отправки коротких текстовых    |
|               | сообщений (3GPP TS 27.005);                                   |
| USB           | Последовательный интерфейс для подключения периферийных       |
|               | устройств к вычислительной технике;                           |
| АТ-команды    | Modem Hayes command prefix («for Attention») – Набор команд,  |
|               | разработанных компанией Hayes для модема, состоит из серий    |
|               | коротких текстовых строк, которые объединяют вместе, чтобы    |
|               | сформировать полные команды операций, таких как набор         |
|               | номера, начала соединения или изменения параметров            |
|               | подключения;                                                  |
| Контроллер    | Контроллер программируемый логический Элсима;                 |
| Оператор      | Оператор сотовой связи – Организация, обеспечивающая          |
| сотовой связи | предоставление доступа к услугам сотовой связи через          |
|               | абонентский терминал (GSM-модем, сотовый телефон). Оплата     |
|               | услуг осуществляется путём покупки SIM-карты и пополнения     |
|               | баланса за используемые услуги;                               |
| OC            | Операционная система;                                         |
| ПК            | Персональный компьютер;                                       |
| ПЛК           | Программируемый логический контроллер;                        |
| ПО            | Программное обеспечение;                                      |
| РЭ            | Руководство по эксплуатации;                                  |
| ФБ            | Функциональный Блок – Основной элемент для построения         |
|               | программ для программируемого логического контроллера.        |

# Информация о документе

Краткое руководство дает возможность пользователю понять основные принципы работы с GSM через встроенный модем в режиме SMS контроллера Элсима, рассмотрев простой пример, приведенный в документе.

Данный документ содержит:

- раздел «Установка программного обеспечения» (раздел 1) последовательность действий по установке сервисного ПО;
- раздел «Подключение контроллера» (раздел 2) описание действий по подключению контроллера и необходимых для работы компонентов;
- раздел «Создание управляющей программы» (раздел 3) описание действий по созданию проекта, содержащего управляющую программу для контроллера Элсима с GSM-модулем в режиме SMS, а также мониторинг значений переменных, описанных в программе.

Если пользователь обладает знаниями работы с контроллером, модулем GSM в режиме SMS и ПО уже установлено на компьютере, то некоторые действия можно пропустить.

Более подробная информация о контроллере и работе с GSM через встроенный модем в режиме SMS содержится в документе «Контроллер программируемый логический Элсима. Руководство по эксплуатации».

# 1 Установка программного обеспечения

## 1.1 Установка системы программирования CoDeSys

- 1. Запустить файл Setup\_CoDeSysV<Version>.exe и далее следовать указаниям «Мастера установок».
- **2.** Запустить систему программирования *CoDeSys*. Вид стартовой страницы представлен на рисунке 1.1.

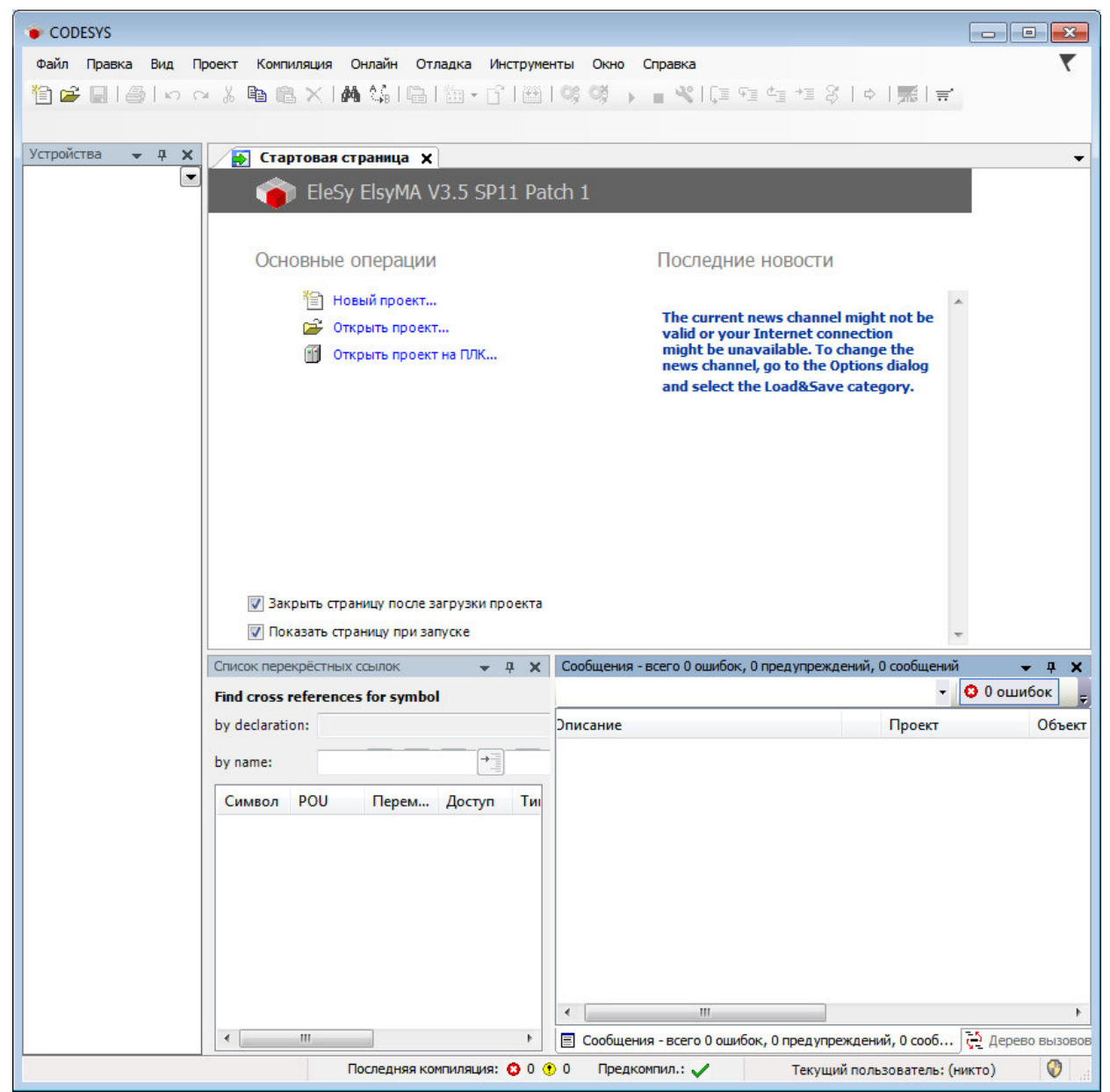

Рисунок 1.1 – Система разработки CoDeSys. Стартовая страница

**3.** В меню *Инструменты* выбрать команду *«Менеджер пакетов…»*. При этом появится окно, изображенное на рисунке 1.2.

| тановленные пакеты                         |             | -               |                    |               |
|--------------------------------------------|-------------|-----------------|--------------------|---------------|
| Обновить                                   |             | Сортировать по: | Имя                | Установить    |
| 1мя                                        | Версия      | Дата установки  | Информация обновле | Удалить       |
| CODESYS SoftMotion                         | 4.2.2.0     | 12.10.2017      |                    | Детали        |
| ЭлеСи ELSYTMK Target Support Package 3.1.1 | 3.5.11.9043 | 12.10.2017      |                    |               |
| ЭлеСи ELSYMA Target Support Package 3.1.0  | 3.5.11.9340 | 02.02.2018      |                    | Обновления    |
|                                            |             |                 |                    | Искать        |
|                                            |             |                 |                    | Загрузить     |
|                                            |             |                 |                    | CODESYS Store |
|                                            |             |                 |                    | Рейтинг       |
|                                            |             |                 |                    | CODESYS Store |
|                                            |             |                 |                    |               |
|                                            |             |                 |                    |               |
|                                            |             |                 |                    |               |
|                                            |             |                 |                    |               |
|                                            |             |                 |                    |               |
|                                            |             |                 |                    |               |
| III                                        |             |                 | 4                  |               |

Рисунок 1.2 - Система разработки CoDeSys. Окно «Менеджер пакетов»

**4.** Нажать кнопку *«Установить…»* и в окне выбора файла (рисунок 1.3) выбрать файл *ELSYMA TSP (<version>).package.* 

| 🖪 Открыть   |                    |                             |                  |                     | <b>×</b> |
|-------------|--------------------|-----------------------------|------------------|---------------------|----------|
|             | « Пользователи     | ▶ sahol ▶ Рабочий стол ▶    | soft 👻 🐓         | Поиск: soft         | Q        |
| Упорядочить | • Новая папка      | a                           |                  | !≡ ▼                |          |
| 📄 Sul 🔦     | Имя                | <u>^</u>                    | Дата изменения   | Тип                 | Размер   |
| 📑 Ви,       | 🗊 ELSYMA TSP 3     | .5.11.9340 (3.1.0)          | 15.12.2017 14:20 | CODESYS Package     | 7 522 КБ |
| ⊑ Из_       |                    |                             |                  |                     |          |
| 👌 Му        |                    |                             |                  |                     |          |
| 🜏 Дом ≡     |                    |                             |                  |                     |          |
| 💻 Комі      |                    |                             |                  |                     |          |
| 🚢 Sys       |                    |                             |                  |                     |          |
| 🕞 Wc        |                    |                             |                  |                     |          |
| 😿 coi 👻 .   | •                  |                             | m                | <u> </u>            | •        |
|             | <u>И</u> мя файла: | ELSYMA TSP 3.5.11.9340 (3.1 | .0) 👻            | Package (*.package) | •        |
|             |                    |                             |                  | Открыть             | Отмена   |

Рисунок 1.3 – Окно выбора файла

- 5. Далее следовать указаниям «Мастера установок».
- 6. По завершению установки необходимо перезапустить систему *CoDeSys* для вступления в силу изменений.

# 2 Подключение контроллера

## 2.1 Монтаж внешних подключений

- 1. Установить SIM-карту в соответствующий слот «SIM» контроллера Элсима контактами в сторону крепления к DIN-рейке скошенным углом вниз (рисунок 2.1).
- 2. Подключить светодиод к контроллеру в соответствии с рисунком 2.1.
- **3.** Установить антенну в винтовое гнездо контроллера «GSM» в соответствии с рисунком 2.1.
- 4. Установить переключатели SW «1», SW «2» и SW «4» в положение «ON».
- 5. Подключить контроллер к компьютеру путем соединения разъема «mini-USB тип В» (USB2, « mini») ПЛК кабелем USB с ПК (рисунок 2.1), используя драйвер

**В**» (USB2, « • mm») ПЛК кабелем USB с ПК (рисунок 2.1), используя драйвер виртуальной сети *RNDIS*. Подробную информацию о драйвере можно найти в документе «Контроллер программируемый логический Элсима. Руководство по эксплуатации».

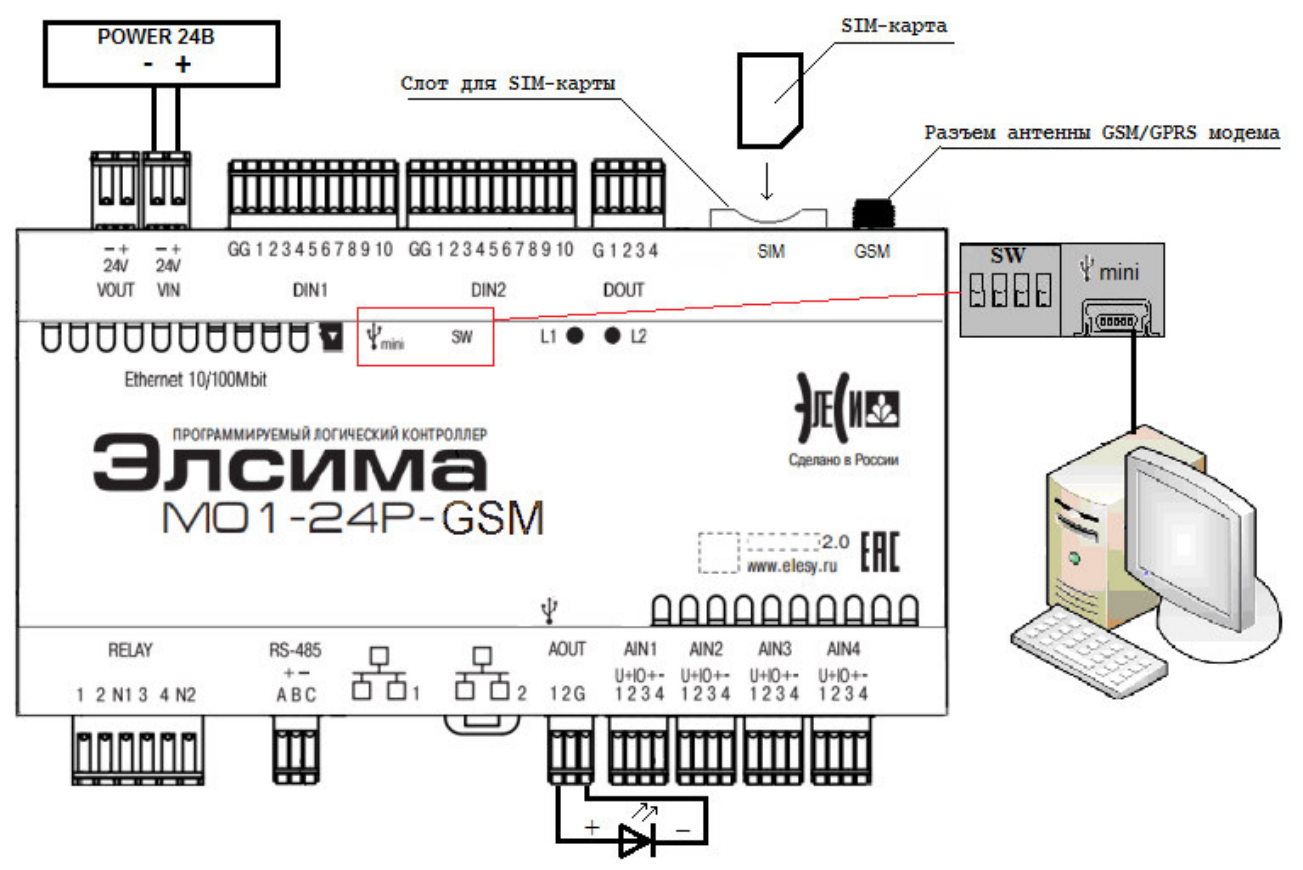

Рисунок 2.1 – Схема подключения контроллера и модуля УВВ

6. Подключить питание ПЛК Элсима в соответствии с рисунком 2.1. При включении индикатор L2 на устройстве некоторое время (25-30 с.) горит желтым цветом (происходит инициализация). После завершения инициализации индикатор L1 контроллера мигает зеленым цветом с периодом 1 с.

**Примечание:** схема, изображенная на рисунке 2.1, приведена для исполнения контроллера Элсима-M01-24P-GSM.

#### Работа с GSM через встроенный модем в режиме SMS

#### 2.2 Настройка SIM-карты

Для корректной работы модуля **GSM**, без выполнения лишних команд в теле программы ПЛК, перед использованием SIM-карты в модуле **GSM** рекомендуется подготовить её к работе, выполнив следующие действия:

- 1. Убедиться в наличии разрешённых функций приёма и отправки SMS.
- 2. Выполнить запрет приёма информационных SMS сотового оператора.
- 3. Отключить запрос PIN-кода.
- 4. Очистить историю SMS сообщений, находящихся на SIM-карте.
- 5. Установить адреса центра обработки SMS сотового оператора.
- 6. Убедиться в наличии средств на SIM-карте, достаточных для работы, и своевременно их пополнять.

#### Примечания:

- 1. Рекомендуется использовать SIM-карту со специальным тарифом для передачи СМС или подключенной услугой пакета СМС.
- 2. Если отсутствует возможность отключить на SIM-карте прием рекламных сообщений, нарушающих формат текстовых сообщений от абонентов сети, или прием искаженного сообщения, то возможно появление ошибки при вызове функции чтения SMS. В этом случае в программе пользователя необходимо проанализировать содержимое буфера SMS и удалить сообщение с помощью следующих АТ-команд:
  - 1) Если в искаженном сообщении доступен номер буфера сохраненного SMS необходимо:
    - попытаться выполнить чтение SMS из буфера с номером <index> (диапазон 1...150):

AT+CMGR=<index>, 1

• выполнить удаление SMS из буфера <index>:

AT+CMGD=<index>, 0

Тайм-аут АТ-команды для удаления одного сообщения не должен быть меньше 5 с.

2) Для удаления всех SMS можно воспользоваться командой:

• AT+CMGD=1,4

Тайм-аут АТ-команды для удаления всех сообщений не должен быть меньше 25 с.

# 3 Создание и загрузка управляющей программы

## 3.1 Описание проекта

Задача пользователя – Зажечь светодиод, подключенный к контроллеру, отправив на него сообщение с текстом «On». Погасить светодиод, отправив на контроллер сообщение с текстом «Off».

Автомат состояний задачи пользователя представлен на рисунке 3.9.

## 3.2 Запуск системы программирования

1. Запустить систему разработки CoDeSys с помощью команды системного меню Windows:

#### Пуск $\rightarrow$ Программы $\rightarrow$ 3S CODESYS $\rightarrow$ CODESYS $\rightarrow$ CODESYS without profile.

2. В появившемся окне выбора профиля (рисунок 3.1) необходимо выбрать EleSy ELSYMA V <версия>SP6 Patch<версия>.

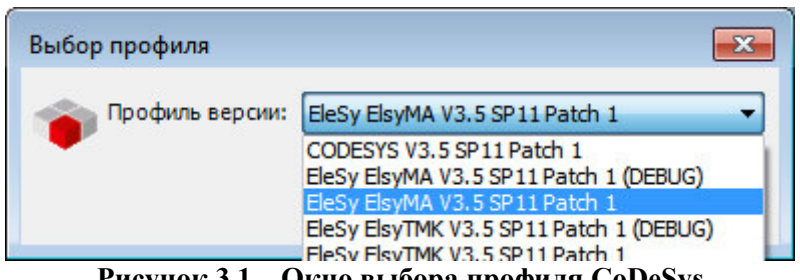

Рисунок 3.1 – Окно выбора профиля CoDeSys

#### 3.3 Создание нового проекта

- 1. В меню Файл выбрать команду «Новый проект...» или нажать клавиши [Ctrl]+[N].
- 2. В окне «Новый проект» (рисунок 3.2) в списке Шаблоны: выбрать шаблон Стандартный проект.

Работа с GSM через встроенный модем в режиме SMS

|                                                          |                                                            | <u>Ш</u> аблоны:                                                                              |
|----------------------------------------------------------|------------------------------------------------------------|-----------------------------------------------------------------------------------------------|
| — Библиоте<br>— Троекты                                  | еки                                                        | Проекты НМІ Пустой<br>проект<br>проект<br>Стандартный<br>Стандартный<br>проект с А проект с п |
| Проект, содержа<br><u>И</u> мя:<br><u>Р</u> асположение: | щий одно устро<br>GSM-SMS<br><mark>C: \Users\saho</mark> l | ийство, одно приложение и пустую реализацию для PLC_PRG                                       |

Рисунок 3.2 – Создание шаблона стандартного проекта

- **3.** В поле *Имя:* задать имя проекта *GSM-SMS*, а в поле *Расположение:* указать место для сохранения файлов проекта. Нажать кнопку «**OK**». Проект сохраняется в указанном месте в файле *<GSM-SMS>.project*.
- 4. В окне «Стандартный проект» в списке Устройство: выбрать контроллер ELSYMA (EleSy Company), в списке PLC\_PRG на: – язык реализации основного программного компонента – Структурированный текст (ST) (рисунок 3.3). Нажать кнопку «OK». Созданный проект отображается в области Устройства в виде дерева объектов (рисунок 3.4).

| Стандартн | ный проект 💽                                                                                                    | 3 |
|-----------|----------------------------------------------------------------------------------------------------|---|
| 5         | Вы собираетесь создать новый стандартный проект. При этом будут созданы<br>следующие объекты:<br>- Одно программируемое устройство, как задано ниже<br>- Программа PLC_PRG на языке, выбранном ниже<br>- Циклическая задача, вызывающая PLC_PRG<br>- Ссылка на новейшую установленную версию библиотеки Standard library. |   |
|           | <u>У</u> стройство: ELSYMA (EleSy Company) ▼<br><u>P</u> LC_PRG на: Структурированный текст (ST) ▼                                                                                                    | ] |
|           | ОК Отмена                                                                                                    | ] |

Рисунок 3.3 – Настройка стандартного шаблона проекта

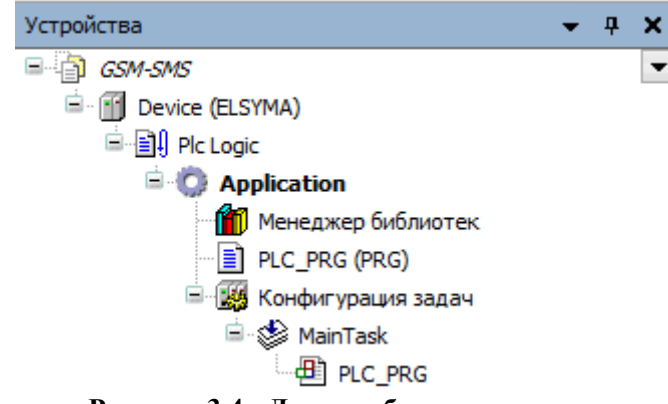

#### Рисунок 3.4 - Дерево объектов проекта

## 3.4 Добавление устройств в конфигурацию

1. Выделить устройство *Device (ELSYMA)* в дереве устройств и выбрать команду «Добавить устройство...» контекстного меню (рисунок 3.5).

| Ж          | Вырезать                            |
|------------|-------------------------------------|
| Đ          | Копировать                          |
| Ē.         | Вставить                            |
| $\times$   | Удалить                             |
|            | Обзор                               |
| e          | Свойства                            |
| *::        | Добавление объекта                  |
| $\bigcirc$ | Добавить папку                      |
|            | Добавить устройство                 |
|            | Обновить устройство                 |
| f          | Редактировать объект                |
|            | Редактировать объект в              |
|            | Изменить I/O-соотнесение            |
|            | Импорт соотнесений из CSV           |
|            | Экспортировать соотнесения в CSV    |
| Ľ          | Режим онлайн-конфигурации           |
|            | Сброс заводской устройства [Device] |
|            | Эмуляция                            |

Рисунок 3.5 – Вид контекстного меню элементов дерева устройств

- **2.** В окне *«Добавить устройство...»* найти группу *«Устройство»*. В поле *Производитель:* следует выбрать *EleSy Company* и выбрать устройство *Elsyma\_BN* после чего нажать кнопку *«Добавить устройство...»* (рисунок 3.6).
- **3.** Кликнуть правой кнопкой мыши по узлу *ModuleCP* (находится в *Elsyma\_BN*) и выбрать команду «Добавить устройство...». В поле Производитель: следует выбрать *EleSy Company*, выбрать устройство *ELSYMA\_M01\_GSM* и нажать кнопку «Добавить устройство...» (рисунок 3.7).

## Работа с GSM через встроенный модем в режиме SMS

| coynd_br                                                                                                    |                                 |                                                      |                         |               |
|----------------------------------------------------------------------------------------------------|---------------------------------|------------------------------------------------------|-------------------------|---------------|
| Действие                                                                                                    |                                 |                                                      |                         |               |
| Добавить устройство                                                                                                    | тво 🔘 <u>П</u> одкл             | ючить устро                                          | ойство 🔘 <u>О</u> бнови | пь устройство |
| ведите строку для полнотекстового поиска в                                                                                                    | Производитель:                  | <all th="" vendo<=""><th>·s&gt;</th><th>•</th></all> | ·s>                     | •             |
| Имя                                                                                                    | Произ                           | водитель                                             | Версия                  | Описани       |
| <ul> <li>З Оборудование компании ЭлеСи</li> <li>П плк</li> <li>М коммутационные панели</li> <li>Активные коммутационные па</li> </ul>                                                                                                    | нели                            |                                                      |                         |               |
| Elsyma_BN                                                                                                    | EleSy C                         | ompany                                               | 3.5.11.10.7267          | Elsyma_B      |
|                                                                                                    |                                 |                                                      |                         |               |
| < [                                                                                                    |                                 |                                                      |                         | •             |
| Группировать по категориям Отображат                                                                                                    | III<br>ъ все версии (для        | экспертов)                                           | 🔲 Показать уста         | вревшие верс  |
| <ul> <li>Группировать по категориям Отображат</li> <li>Имя: Elsyma_BN<br/>Производитель: EleSy Company<br/>Группы: Активные коммутационные пане<br/>Версия: 3.5.11.10.7267<br/>Номер модели: IO22K501102<br/>Описание: Elsyma_BN</li> </ul> | III<br>ъ все версии (для<br>гли | экспертов)                                           | 🕅 Показать уста         | аревшие верс  |

Рисунок 3.6 - Окно добавления устройств. Добавление *Elsyma\_BN* 

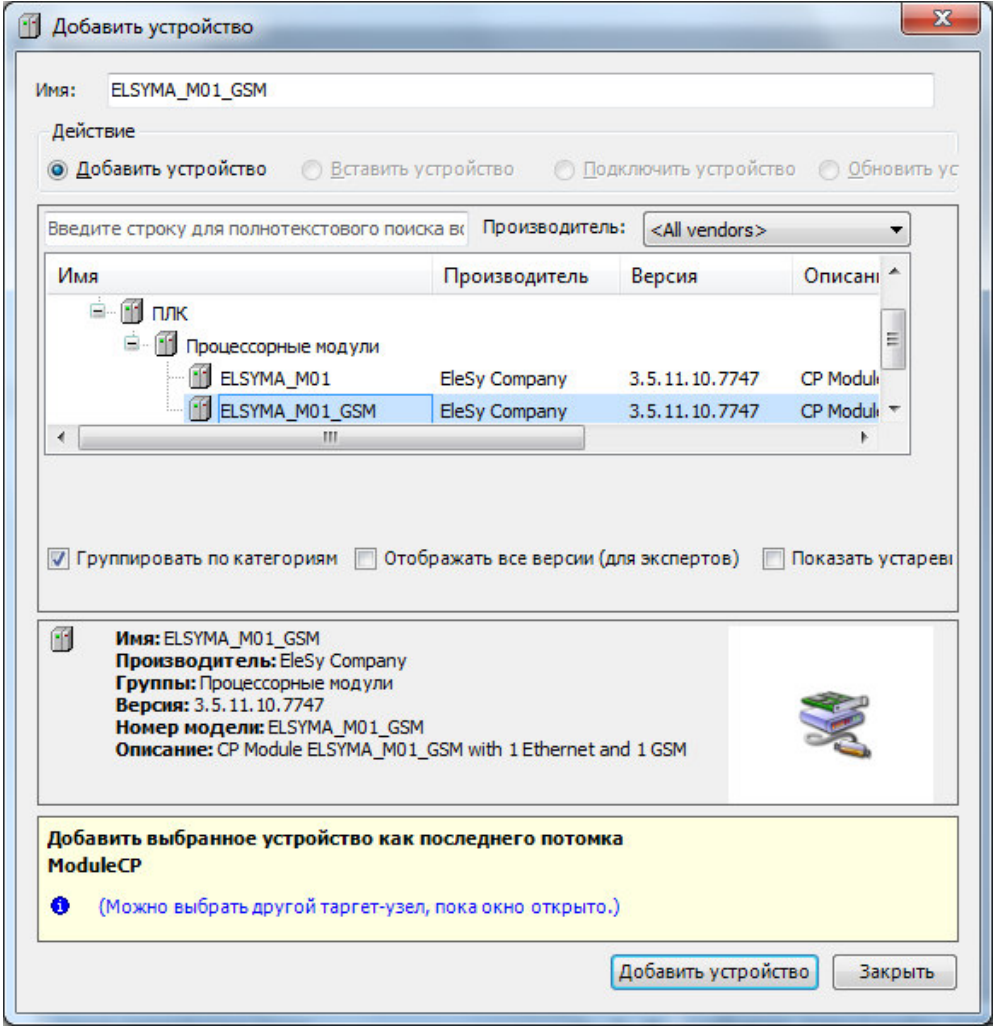

Рисунок 3.7 – Окно добавления устройств. Добавление ELSYMA\_M01\_GSM

#### 3.5 Написание программы для работы с устройством

- 1. Вызвать редактор, дважды нажав левую кнопку «мыши» на объекте *PLC\_PRG* (*PRG*) в дереве устройств.
- 2. В верхней области окна редактора объявить переменные:

```
PROGRAM PLC PRG
VAR
                   : GSMLibrary.ELSYGSM;
 mygsm
 (*Переменные для обработки СМС*)
                : STRING(255);
 sms1
 cmpStrRetCode
                          : INT;
                                     (*Для поиска команды в СМС*)
 (*Автомат состояний*)
 MainState : INT := 0;
                                      (*Переменная автомата состояний*)
 (*ТА на чтение лишних СМС*)
 GSM work flag: BOOL := FALSE;
                                      (*Флаг, указывающий на состояние GSM*)
END VAR
```

#### 3. В нижней области окна редактора ввести код программы:

```
mygsm();
```

```
(* -Основной автомат состояний- *)
CASE MainState OF
0: (* *** 0 - Старт. Запуск инициализации GSM модуля *** *)
MainState := 0;
IF mygsm.isbusy = 0 THEN
mygsm.controlinit := 1; (*Команда инициализация GSM*)
mygsm.recvmode := 0;
MainState := 1; (*Ожидание окончания инициализации GSM*)
```

#### Работа с GSM через встроенный модем в режиме SMS

```
END IF
1: (* *** 1 - Ожидание окончания инициализации GSM модуля *** *)
 MainState := 1;
 (*Проверка окончания инициализации*)
 IF mygsm.isbusy = 0 AND mygsm.error = 0 THEN
        mygsm.ptat := T#25S;
        mygsm.controlat := 1; (*Выдать АТ-команду*)
        MainState := 2; (*Ожидание окончания очистки всех сообщений GSM модуля*)
 END IF
2: (* *** 2 - Формирование запроса на чтение СМС *** *)
 MainState := 2;
 IF mygsm.error = 0 AND mygsm.isbusy = 0 THEN
        mygsm.controlreadsms := 1; (*Формирование запроса на чтение СМС*)
                         (*Ожидание окончания чтения СМС*)
        MainState := 3;
 END IF
3: (* *** 3 - Ожидание окончания чтения СМС *** *)
 MainState := 3;
 (*Проверка готового СМС в буфере приёма*)
 IF mygsm.isbusy = 0 AND mygsm.error = 0 THEN
        IF mygsm.isreadysms = TRUE AND mygsm.isbadreadsms = FALSE THEN
              sms1 := mygsm.recvsms;
              cmpStrRetCode := find( sms1, 'On'); (*Диод вкл.*)
              IF cmpStrRetCode <> 0 THEN Led1 := 5; END IF
              cmpStrRetCode := find( sms1, 'Off'); (*Диод выкл.*)
              IF cmpStrRetCode <> 0 THEN Led1 := 0; END IF
        END IF
        MainState := 2; (*Формирование запроса на чтение СМС*)
 END IF
END CASE
```

Автомат состояний описанной выше программы изображен на рисунке 3.8.

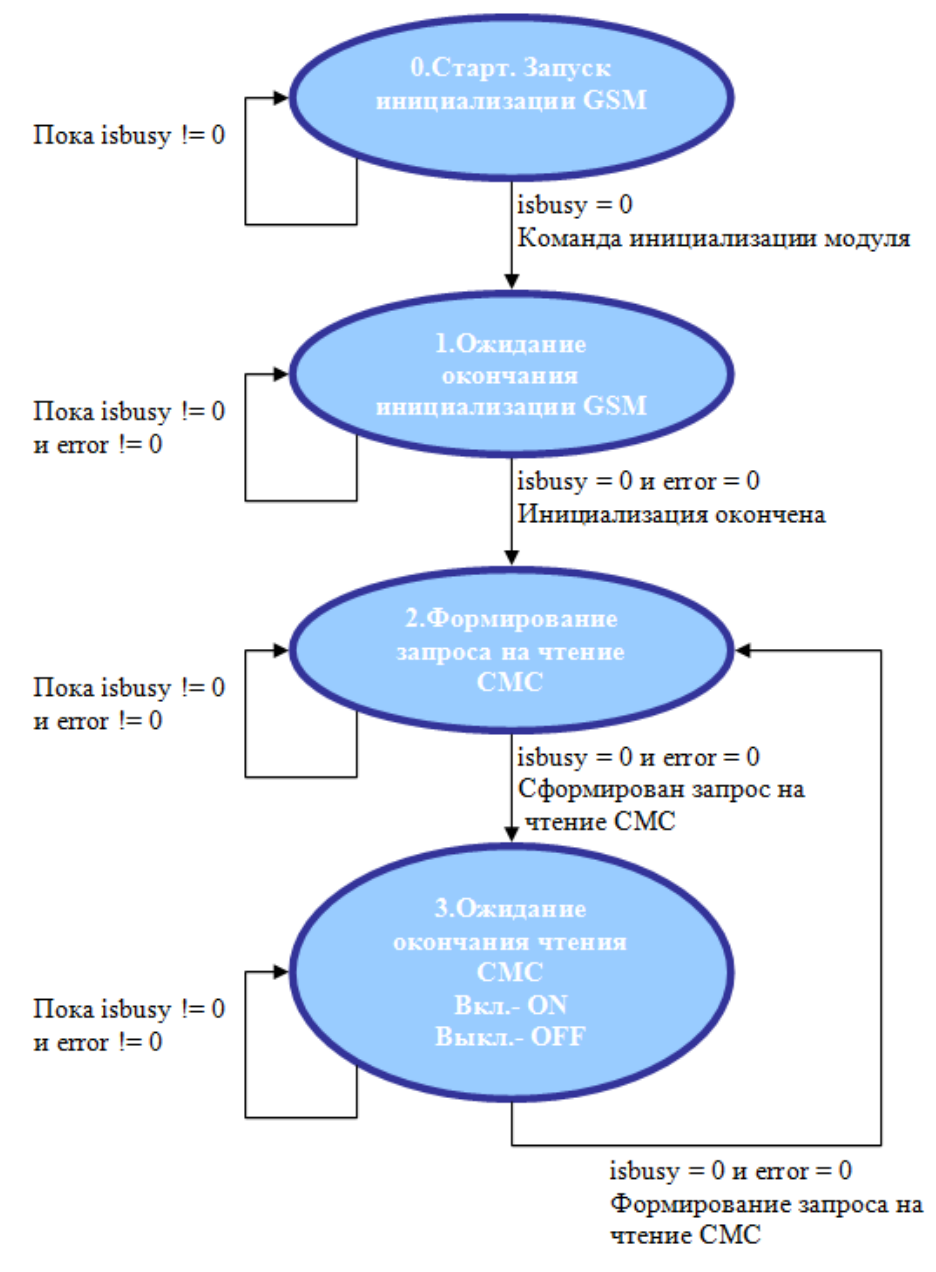

#### Рисунок 3.8 – Автомат состояний для задачи пользователя

- 4. В дереве устройств найти узел SimpleGSM и открыть вкладку Соотнесение входов/выходов.
- 5. В столбце *Переменная* (нажав двойным щелчком левой кнопки мыши) ввести имена переменных в соответствии с названием канала (рисунок 3.9):

Имя: Application.GSMLibrary.power – Канал «Power» Имя: Application.GSMLibrary.powerkey – Канал «PowerKey» Имя: Application.GSMLibrary.state – Канал «State»

16

17 Работа с GSM через встроенный модем в режиме SMS

| SimpleGSM 🗙                    |               |          |       |                                    | •                       |
|--------------------------------|---------------|----------|-------|------------------------------------|-------------------------|
|                                | Состояние     | 🕧 Инфор  | мация |                                    |                         |
| Найти переменную               |               |          | Фильт | Показать все                       | -                       |
| Переменная                     | Coo           | Канал    | 3     | Описание                           |                         |
| Application.GSMLibrary.power   | ~ <b>&gt;</b> | Power    | в     | правление питанием устройства G    | SM (0 - отключить питан |
| Application.GSMLibrary.powerke | ey 🍞          | PowerKey | в     | правление состоянием GSM модуля    | U.                      |
| Application.GSMLibrary.state   | 20            | State    | В     | состояние GSM модуля (0 - устройст | во не готово к работе,  |

Рисунок 3.9 – SimpleGSM. Закладка Соотнесение входов/выходов

- 6. В дереве устройств найти узел CPU\_IO и открыть вкладку Соотнесение входов/выходов, затем развернуть папки Outputs и Analog Outputs.
- 7. В столбце *Переменная* (нажав двойным щелчком левой кнопки мыши) ввести имя переменной в соответствии с описанием (рисунок 3.10):

| Редактор параметров 🗧 🗮 | Соотне | сение входо | ов/выход | ов  | Состояние | 🕕 Информация           |                    |
|-------------------------|--------|-------------|----------|-----|-----------|------------------------|--------------------|
| Найти переменную        |        |             |          |     | Фильтр    |                        |                    |
| Переменная              | Co     | Канал       | A        | Т., | Описани   | e                      |                    |
| 🖃 📴 Outputs             |        |             |          |     |           |                        |                    |
| 🖨 🚞 Analog Outputs      |        |             |          |     |           |                        |                    |
| 🍫 Led1                  | ×.     | AOut1       | %        | R   | Управлен  | ие каналом 1 аналогово | ого вывода (В, мА) |
| Ka                      |        | AOut2       | 0/       | R   | Управлен  | ие каналом 2 аналогово |                    |

Имя: Led1 – «Управление каналом 1 аналогового вывода»

- 8. В СРU\_IO открыть вкладку *Редактор параметров* и найти поле *Конфигурационные Параметры Модуля*.
- **9.** В столбце *Имя* найти имя *OutpType1* и изменить его *Значение* (нажав двойным щелчком левой кнопки мыши на ячейку) на *Current* (рисунок 3.11).

| едактор пар  | аметров 🗮 Соотн    | несение входов/выходов С   |  |  |  |  |
|--------------|--------------------|----------------------------|--|--|--|--|
| 👻 Информ     | ация Модуля        |                            |  |  |  |  |
| 🔊 Конфиг     | /рационные Парамет | ры Модуля                  |  |  |  |  |
| Имя          | Значение           | Описание                   |  |  |  |  |
| ModeFrec     | Disable            | Режим интегрирования       |  |  |  |  |
| InpType1     | Disable            | Тип аналогового входа 1    |  |  |  |  |
| Coefficient1 | 0.1                | Коэффициент интегрирования |  |  |  |  |
| InpType2     | Disable            | Тип аналогового входа 2    |  |  |  |  |
| Coefficient2 | 0.1                | Коэффициент интегрирования |  |  |  |  |
| InpType3     | Disable            | Тип аналогового входа 3    |  |  |  |  |
| Coefficient3 | 0.1                | Коэффициент интегрирован   |  |  |  |  |
| InpType4     | Disable            | Тип аналогового входа 4    |  |  |  |  |
| Coefficient4 | 0.1                | Коэффициент интегрирования |  |  |  |  |
| OutpType1    | Current 🔻 Default  | Тип аналогового выхода 1   |  |  |  |  |
| OutpType2    | Voltage            | Тип аналогового выхода 2   |  |  |  |  |

Рисунок 3.11 – СРU\_IO. Редактор параметров

# 3.6 Загрузка задачи в контроллер

1. Перейти в редактор POU на закладку *PLC\_PRG* и подключиться к контроллеру, выбрав команду *Логин* в меню *Онлайн* или нажав клавиши *[Alt]+[F8]*. На вопрос о загрузке задачи в контроллер следует нажать кнопку «Да». В строке статуса программы *CoDeSys* отображается состояние (рисунок 3.12).

Работа с GSM через встроенный модем в режиме SMS

| Файл Правка Вид Прое     | ект                                      | Ком        | пил  | іяция Онла   | йн Отладка          | Инструменты  | Окн          | ю Справка            |           | l                  |             |      |
|--------------------------|------------------------------------------|------------|------|--------------|---------------------|--------------|--------------|----------------------|-----------|--------------------|-------------|------|
|                          | X                                        |            | Ŕ.   | × 146 2      | 6   <b>/6 *4 *4</b> | × 📖 🕴        | <b>m</b> • ⊓ | ና i 🏨 i 😅            | 08        |                    | i si di     | . →∃ |
|                          |                                          |            |      |              |                     |              |              |                      | 7 .       |                    |             |      |
| стройства — П 💙          | 1                                        | -          |      | VE           |                     | (7) or 1 oot |              | An                   |           |                    | (m · ·      |      |
|                          | 1                                        | -j [       | Devi | ce 📔         | PLC_PRG X           | SimpleGSN    | 1            | Менед»               | кер библи | отек               | Lan1        |      |
| vice [coenumen] (ELSYMA) | 1                                        | Devic      | æ.A  | pplication.P | LC_PRG              |              |              |                      |           |                    |             |      |
|                          | Вы                                       | раж        | ени  | e            | Тип                 | Знач         | ен           | Г Адрес              | Комм      | ентарий            |             | ^ ]  |
| Application [cron]       | 1-1-1-1-1-1-1-1-1-1-1-1-1-1-1-1-1-1-1-1- | <b>(</b> ) | Mair | State        | INT                 | 0            |              |                      | Переме    | нная автом         | ата состоя  |      |
| Менелжер библиотек       |                                          |            | GSM  | _work_flag   | BOOL                | FALS         | E            |                      | Флаг, у   | казывающи          | ий на состо | -    |
| PLC PRG (PRG)            | •                                        |            |      |              |                     |              |              |                      |           | 3                  |             |      |
| Конфигурация задач       |                                          | 3          | _    | (* -OCHOR    | ной автомат         | состояний-   | *            |                      |           |                    |             |      |
| 🗏 🦃 MainTask             |                                          | 4          |      | CASE Main    | State 0             | OF           | 1            |                      |           |                    |             |      |
| PLC PRG                  |                                          | 5          | 1    |              |                     |              |              |                      |           |                    |             |      |
| Elsyma BN (Elsyma BN)    |                                          | 6          |      | 0: (* **     | ** 0 - Старт        | . Запуск ин  | ициал        | изации GSM           | модуля    | *** *)             |             |      |
| A ModuleCP               |                                          | 7          | 0    | M            | lainState 0         | := 0;        |              |                      |           |                    |             |      |
| THE ELSYMA MOL GSM       |                                          | 8          | 0    | I            | F mygsm.isb         | asy FALSE =  | 0 <b>TH</b>  | EN                   |           |                    |             |      |
| CPU INFO (CPU            |                                          | 9          | 0    |              | mygsm.com           | ntrolinit 0  | :=           | 1; (*Команд          | а иници   | ализация           | GSM*)       |      |
| SoftModules (So          |                                          | 10         | 0    |              | mygsm.re            | cvmode 1     | = 0;         |                      |           |                    |             | ~~~~ |
| tan1 (lan1)              |                                          | 11         | •    |              | MainState           | = 0 :=       | 1; (*        | Ожидание о           | кончания  | я инициал          | изации (    | SSM' |
| 1 RS485 (RS485)          |                                          | 13         |      |              | MD_11               |              |              |                      |           |                    |             |      |
| DefHost (DefHo           |                                          | 14         |      | 1: (* **     | * 1 - Ожила         | ние окончан  | ия ин        | ициализаци           | U GSM M   | о <i>л</i> уля *** | ÷ *)        |      |
| Derinbaral (Perin        |                                          | 15         |      | (<br>M       | ainState 0          | := 1;        |              |                      |           |                    | /           |      |
|                          |                                          | 16         |      |              | (*Проверка о        | кончания ин  | ициал        | изации*)             |           |                    |             |      |
| SimpleCSM (Sim           |                                          | 17         | •    | I            | F mygsm.isb         | usy FALSE =  | 0 AND        | mygsm.err            | or 0      | ) = (              | O THEN      |      |
| SetModulos               |                                          | 18         | 0    |              | mygsm.pt            | at           | T#3s         | :=                   | T#25S;    |                    |             |      |
| a Extenodules            |                                          | 19         | 0    |              | mygsm.com           | ntrolat 0    | := 1;        | (*Выдать А           | Т-коман   | ду*)               |             |      |
|                          |                                          | 20         | 0    |              | MainState           | = 0 :=       | 2; (*        | Ожидание о           | кончания  | я очистки          | f BCEX C    | робл |
|                          |                                          | 21         |      | E            | ND_IF               |              |              |                      |           |                    |             |      |
|                          |                                          | 22         |      |              |                     |              |              | 80. 800 <b>6</b> 800 | -         |                    |             |      |
|                          |                                          | 23         |      | 2: (* **     | * 2 - POPMU         | рование зап  | poca         | на чтение            | CMC ***   | *)                 |             |      |
|                          |                                          | 25         | 0    | r.<br>T      | F mygem erry        | );= 2;       | -            |                      | ishuer    |                    | . 100 %     |      |
|                          | -                                        | 2.0        |      |              | . mygom.ell         | 111          | 1 - 1        |                      | . 13003 V |                    | -           | +    |
|                          | Wat                                      | tch 1      |      |              |                     |              |              |                      |           |                    |             | п    |
| • •                      |                                          |            |      |              |                     |              |              |                      |           |                    |             | т    |
| Устройства 🗋 РОО         |                                          | Watc       | h 1  | 🔊 точки ос   | танова              |              |              |                      |           |                    |             |      |

Рисунок 3.12 - Редактор РОИ. Загрузка задачи в контроллер

#### 3.7 Запуск программы и мониторинг значений

1. Для запуска программы в контроллере нажать кнопку или клавишу [F5]. Признаком того, что программа запущена, служит обозначение ЗАПУСК в строке статуса, также индикация контроллера и модуля (контроллер: L1 – зеленый цвет свечения непрерывно, L2 - желтый цвет свечения, мигание с периодом 1 с., модуль: L1 – зеленый цвет свечения непрерывно). При успешном запуске программы контроллер переходит в online-режим и запускается процесс мониторинга, при котором в окне редактора POU и на закладках Coomnecenue exodos/выходов для CPU\_IO отображаются текущие значения переменных (рисунки 3.13, 3.14).

| GSM-SMS.project* - COL               | DESYS                                             |                         |                    |                      |  |  |
|--------------------------------------|---------------------------------------------------|-------------------------|--------------------|----------------------|--|--|
| Файл Правка Вид Про                  | оект Компиляция Онла                              | йн Отладка Инстру       | менты Окно Спр     | авка 🕇               |  |  |
| 🖹 🚅 🔚 🎒 🗠 🗠                          | X 🖻 🛍 🗙   🖊 🐫                                     | 8   <b>/4 % % %</b>   0 | 🖹   🛅 • 🗗   🎬      | 0; 0 <b>;</b> 🖌 🔒 💐  |  |  |
|                                      |                                                   |                         |                    |                      |  |  |
| Устройства 👻 🕂 🗙                     | Device                                            | PLC PRG × 🕅 Sim         |                    | Ленеджер библиотек 👻 |  |  |
| S •                                  | Device Application Pl                             |                         |                    |                      |  |  |
| Device [соединен] (ELSYMA)           | Puppirouuo                                        | Tue                     | 2                  | Kounton 🕹 🕅          |  |  |
| Plc Logic                            | выражение                                         | тип                     | опачен т Ад        |                      |  |  |
| Application [запуск]                 | MainState                                         | INI                     | 3                  | Переменн             |  |  |
| Менеджер библиот                     | GSM_WORK_Hag                                      | BOOL                    | IKUE               | Флаг, ука +          |  |  |
| PLC_PRG (PRG)                        | 2 (4 0                                            |                         | V                  |                      |  |  |
| Конфигурация зад<br>Конфигурация зад | 4 CASE Main                                       | HOM ABTOMAT COCTO.      | янии-*)            | <u>^</u>             |  |  |
|                                      | 5                                                 | Juace 3 Or              |                    |                      |  |  |
| Elsyma BN (Elsyma BN)                |                                                   | * 0 - Старт. Запу       | ск инициализации   | и GSM модуля *** • ≡ |  |  |
| A ModuleCP                           | 7 🔷 M                                             | ainState 3 :=           | 0;                 |                      |  |  |
| ELSYMA M01 G                         | B 8 I                                             | F mygsm.isbusy TRU      | JE = 0 THEN        |                      |  |  |
| CPU_INFO (                           | 9 mygsm.controlinit 0 := 1; (*Команда инициализа) |                         |                    |                      |  |  |
| SoftModules                          | 11 MainState 3 := 1: (*Ожилание окончания ини     |                         |                    |                      |  |  |
| 😌 🚹 Lan1 (Lan1)                      | 12 END IF                                         |                         |                    |                      |  |  |
| 😏 🝸 RS485 (RS4                       | 13                                                | -                       |                    |                      |  |  |
| 😔 🝸 DefHost (De                      |                                                   | * 1 - Ожидание ок       | ончания инициали   | изации GSM модуля    |  |  |
| 😔 🚹 Peripheral (F                    | 15 M                                              | ainState 3 :=           | 1;                 | 100.97               |  |  |
| CPU_IO (CP                           | ть (*проверка окончания инициализации*) 100 % 🕅   |                         |                    |                      |  |  |
| 🔄 😳 🕤 SimpleGSM ( 🖕                  |                                                   |                         |                    |                      |  |  |
|                                      | Watch 1                                           |                         |                    | <b>▼ 4 X</b>         |  |  |
| 🧝 Устройства 🗋 POU                   | 😹 Watch 1 🔊 точки ос                              | танова                  |                    |                      |  |  |
| а компиляция: 😮 0 🕐 0                | Предкс 🕯 ЗАПУСК Про                               | грамма загружена Пр     | ограмма не изменил | Текущий пользователь |  |  |

Рисунок 3.13 - Редактор РОU. Работа в online-режиме

| Редактор параметров 🗮 Соотнесение входов/выходов |   |       |       | ов  | Состояние            | 💮 Информация |     |  |
|--------------------------------------------------|---|-------|-------|-----|----------------------|--------------|-----|--|
| Найти переменную                                 |   |       |       |     | Фильтр               |              |     |  |
| Переменная                                       | C | Канал | Адрес | Тиг | Тип Текущее значение |              | Под |  |
| 🗏 📴 Outputs                                      |   |       |       |     |                      |              |     |  |
| 🖹 🚞 Analog Outputs                               |   |       |       |     |                      |              |     |  |
| - <sup>K</sup> Ø Led1                            | * | AOut1 | %     | REA | L 5                  |              |     |  |
|                                                  |   | AOut2 | 0/_   | DEA | 0                    |              |     |  |

Рисунок 3.14 – Закладки Соотнесение входов/выходов СРО\_IO. Работа в online-режиме

**После запуска программы можно наблюдать**, что при отправке SMS сообщения с текстом «On» на контроллер, зажигается светодиод, подключенный к контроллеру. При отправке на контроллер SMS сообщения с текстом «Off» светодиод гаснет.

Представленный пример задачи пользователя демонстрирует функциональные возможности модуля GSM в режиме SMS для контроллера Элсима, при работе с которым необходимы минимальные знания пользователя. Надеемся, что дальнейшая работа с нашим контроллером будет для Вас приятна и не вызовет особых затруднений.

Желаем дальнейших успехов в применении нашего оборудования.

# Список литературы

1. Контроллер программируемый логический Элсима. Руководство по эксплуатации.

| Лист | регистр | рации | изменений |
|------|---------|-------|-----------|
|------|---------|-------|-----------|

| Hara | Номера листов (страниц) |                 | ниц)  | Всего листов        | N⁰                    | п      | Π     |      |
|------|-------------------------|-----------------|-------|---------------------|-----------------------|--------|-------|------|
| ИЗМ. | Изме-<br>ненных         | заме-<br>ненных | Новых | Аннули-<br>рованных | (страниц) в<br>докум. | докум. | подп. | Дата |
|      |                         |                 |       |                     |                       |        |       |      |
|      |                         |                 |       |                     |                       |        |       |      |
|      |                         |                 |       |                     |                       |        |       |      |
|      |                         |                 |       |                     |                       |        |       |      |
|      |                         |                 |       |                     |                       |        |       |      |
|      |                         |                 |       |                     |                       |        |       |      |
|      |                         |                 |       |                     |                       |        |       |      |
|      |                         |                 |       |                     |                       |        |       |      |
|      |                         |                 |       |                     |                       |        |       |      |
|      |                         |                 |       |                     |                       |        |       |      |
|      |                         |                 |       |                     |                       |        |       |      |
|      |                         |                 |       |                     |                       |        |       |      |
|      |                         |                 |       |                     |                       |        |       |      |
|      |                         |                 |       |                     |                       |        |       |      |
|      |                         |                 |       |                     |                       |        |       |      |
|      |                         |                 |       |                     |                       |        |       |      |
|      |                         |                 |       |                     |                       |        |       |      |
|      |                         |                 |       |                     |                       |        |       |      |
|      |                         |                 |       |                     |                       |        |       |      |
|      |                         |                 |       |                     |                       |        |       |      |
|      |                         |                 |       |                     |                       |        |       |      |
|      |                         |                 |       |                     |                       |        |       |      |
|      |                         |                 |       |                     |                       |        |       |      |
|      |                         |                 |       |                     |                       |        |       |      |
|      |                         |                 |       |                     |                       |        |       |      |
|      |                         |                 |       |                     |                       |        |       |      |
|      |                         |                 |       |                     |                       |        |       |      |